## Per caricare un prodotto realizzato durante il corso

Entrane nel link della piattaforma

https://www.e-learningda.it/

nel menù in alto clicca su ambito 26, si apre una tendina, clicca su entra nel tuo corso, cerca il corso che stai seguendo e cliccalo

|          | ISTITUTOS             | JPERIORE CA                               |
|----------|-----------------------|-------------------------------------------|
| DNE 25 ~ | AMBITO 26 ~ LOGIN     | scegli in<br>corso                        |
| _        | I FORMATORI A26       |                                           |
| ,        | ENTRA NEL TUO CORSO > | A26/1 – Didattica a<br>distanza           |
| clicca   | su entra nel<br>corso | A26/2 – G Suite Avanzato                  |
| S        | MART                  | A26/3 – G Suite Base                      |
|          |                       | A26/5 – Gamification<br>nella Didattica a |
|          |                       | Distanza                                  |

Nella nuova pagina scegli il nome del formatore e il corso che stai frequentando

| G SUITE D. CATTEN            | COISO CDA |
|------------------------------|-----------|
| G Suite Base D. Catten 01 >> | sto       |
| G Suite Base D. Catten 02 >> |           |
| G Suite Base D. Catten 03 >> |           |
| G SUITE MAPELLI              |           |
| G Suite Mapelli 01 >>        |           |
| G Suite Mapelli 02 >>        |           |
| G Suite Mapelli 03 >>        |           |

Si apre una nuova pagina, in alto a destra nell'area "WORK AREA A26/2" clicca su " caricamento materiali.....,

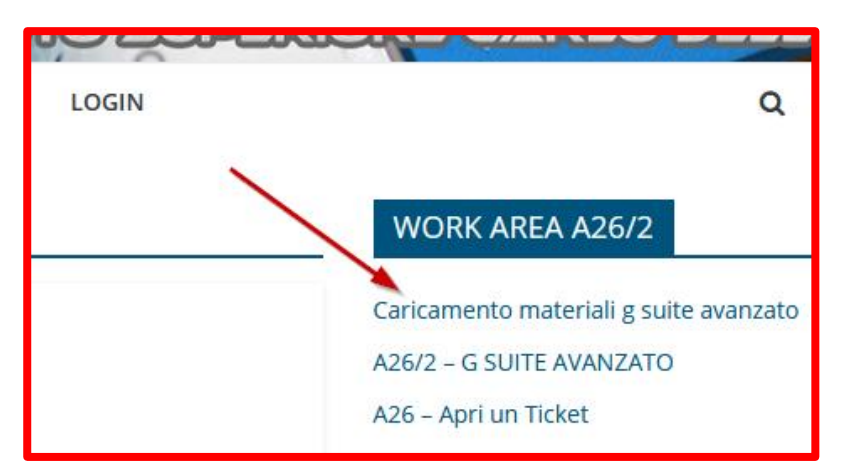

Compila la pagina che si apre con

Nome....Cognome..

Mail.....

Scegli il corso che stai frequentando cercandolo nella tendina

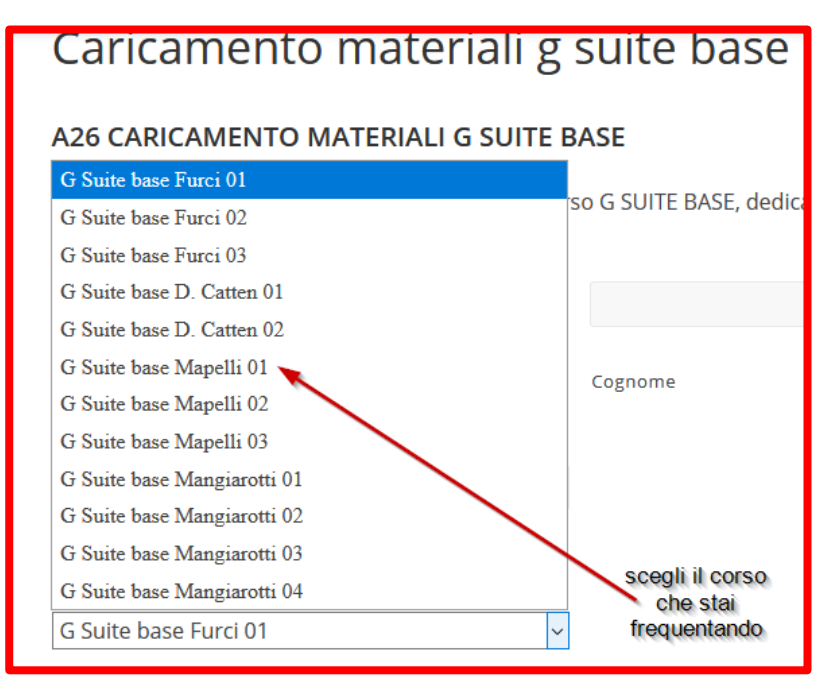

Inserisci il file che hai preparato che potrà contenere il link al tuo lavoro, da descrizione di un progetto, un'immagine..... è preferibile che il file che inserisci sia salvato in formato pdf.

Nella parte delle note puoi scrivere due righe sul lavoro che hai consegnato

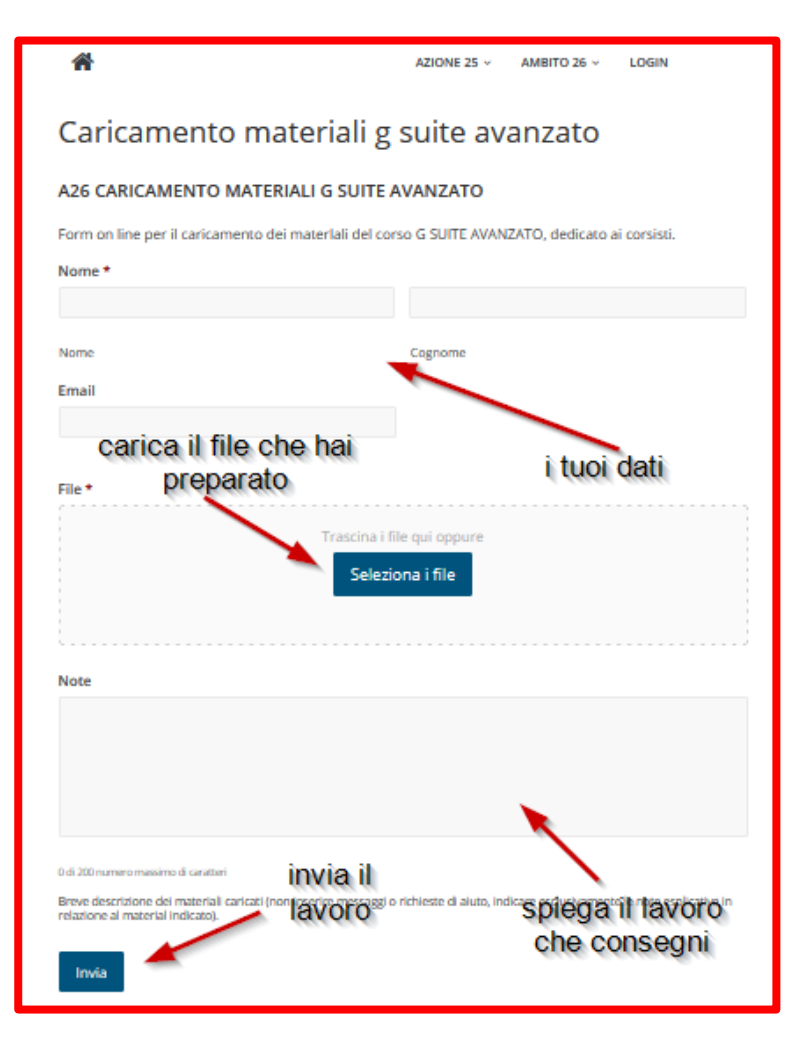

Quando hai finito clicca invio.....Avrai così consegnato il tuo lavoro